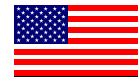

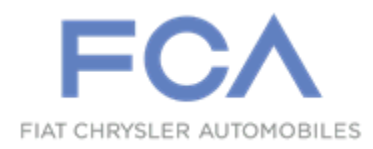

November 2021

Dealer Service Instructions for:

# Customer Satisfaction Notification Y22 Driver Air Bag Emblem

**Remedy Available** 

- 2008-2010 (RT) Chrysler Town and Country
- 2008-2010 (RT) Dodge Grand Caravan

## 2007-2011 (KA) Dodge Nitro

*NOTE: This campaign applies only to the above vehicles equipped with a Driver Air Bag (DAB).* 

NOTE: Some vehicles above may have been identified as not involved in this campaign and therefore have been excluded from this campaign.

**IMPORTANT:** Some of the involved vehicles may be in dealer used vehicle inventory. Dealers should complete this campaign service on these vehicles before retail delivery. Dealers should also perform this campaign on vehicles in for service. Involved vehicles can be determined by using the VIP inquiry process.

## Subject

The DAB cover emblem on about 66,190 of the above vehicles was removed when the vehicle was remedied during the completion of Safety Recall W09 / NHTSA 20V-396. New DAB covers with emblem are now available to replace the existing DAB cover on your vehicle.

## Repair

Replace the existing DAB cover with a new DAB cover and emblem assembly.

## **Parts Information**

**Order only <u>ONE</u> cover applicable to the vehicle being repaired:** 

| 2007 - 2011 (KA) Dodge Nitro |                                              |  |
|------------------------------|----------------------------------------------|--|
| <u>Part Number</u>           | <b>Description</b>                           |  |
| CSZCW091AA                   | DAB Cover (Color Code XDV – Dark Slate Grey) |  |

| 2007 - | 2009 | (KA) | Dodge | Nitro |
|--------|------|------|-------|-------|
|        |      | (    | Douge |       |

| <u>Part Number</u> | Description                             |
|--------------------|-----------------------------------------|
| CSZCW092AA         | DAB Cover (Color Code ZJ8 – Dark Khaki) |

### 2010 (KA) Dodge Nitro

| <u>Part Number</u> | Description                                    |
|--------------------|------------------------------------------------|
| CSZCW093AA         | DAB Cover (Color Code DK7 – Dark Pebble Beige) |

| 2008 - 2010 (RT) Chrysler Town & Country / Dodge Grand Caravan |                                                |  |
|----------------------------------------------------------------|------------------------------------------------|--|
| <u>Part Number</u>                                             | <b>Description</b>                             |  |
| CSZCW094AA                                                     | DAB Cover (Color Code BD5 – Medium Slate Grey) |  |

| 2008 - 2010 (RT) Chrysler Town & Country / Dodge Grand Caravan |                                              |  |
|----------------------------------------------------------------|----------------------------------------------|--|
| <u>Part Number</u>                                             | <b>Description</b>                           |  |
| CSZCW095AA                                                     | DAB Cover (Color Code XDV – Dark Slate Grey) |  |

## **Parts Information [Continued]**

| 2008 - 2010 (RT) Chrysler Town & Country / Dodge Grand Caravan |                                                  |  |
|----------------------------------------------------------------|--------------------------------------------------|--|
| Part Number                                                    | Description                                      |  |
| CSZCW096AB                                                     | DAB Cover (Color Code BD5 – Medium Slate Grey)   |  |
|                                                                |                                                  |  |
| 2008 - 2010 (RT) Chrysler Town & Country / Dodge Grand Caravan |                                                  |  |
| Part Number                                                    | <b>Description</b>                               |  |
| CSZCW097AB                                                     | DAB Cover (Color Code XDV – Dark Slate Grey)     |  |
|                                                                |                                                  |  |
| 2008 - 2010 (RT) Chrysler Town & Country / Dodge Grand Caravan |                                                  |  |
| <u>Part Number</u>                                             | <b>Description</b>                               |  |
| CSZCW098AB                                                     | DAB Cover (Color Code DK5 – Medium Pebble Beige) |  |

## Parts Return

No parts return required for this campaign.

## **Special Tools**

The following special tools are required to perform this repair:

- ➢ NPN wiTECH MicroPod II
- NPN Laptop Computer
- ▹ NPN wiTECH Software
- ➢ 10187 Remover Tool, Driver Air Bag
- ➤ C-4755 Trim Stick

## Service Procedure

### A. DAB Removal

NOTE: If the DAB has been deployed or the DAB assembly is missing from the vehicle, do NOT proceed with the service procedure. Return the vehicle to the customer. No further action is required.

WARNING: HANDLING NON-DEPLOYED SUPPLEMENTAL RESTRAINTS. At no time should any source of electricity be permitted near the inflator on the back of a non-deployed air bag. When carrying a non-deployed air bag, the trim cover or air bag cushion side of the unit should be pointed away from the body to minimize injury in the event of an accidental deployment. If the air bag unit is placed on a bench or any other surface, the trim cover or air bag cushion side of the unit should be face up to minimize movement in the event of an accidental deployment.

All non-deployed air bags which are replaced on vehicles are to be handled and disposed of properly. Refer to the Hazardous Substance Control System for information regarding the potentially hazardous properties of the subject component and the proper safe handling procedures. Then dispose of all non-deployed air bags in a manner consistent with state, provincial, local and federal regulations.

WARNING: SUPPLEMENTAL RESTRAINT STORAGE. Air bags must be stored in their original, special containers until they are used for service. Also, they must be stored in a clean, dry environment; away from sources of extreme heat, sparks, and high electrical energy. Always place or store any air bag on a surface with its trim cover or air bag cushion side facing up, to minimize movement in case of an accidental deployment.

- 1. Place the ignition in the **OFF** positon.
- 2. Open the hood.

WARNING: Remove metallic jewelry to avoid injury by accidental arcing of battery current.

WARNING: The battery negative and positive cable polarity are different from the gasoline engine equipped vehicles to the diesel engine equipped vehicles. Please note the location of the positive and negative cables prior to service of the battery or related components.

3. Disconnect and isolate the battery negative cable.

WARNING: To avoid serious or fatal injury, disable the Supplemental Restraint System (SRS) before attempting air bag replacement. Disconnect and isolate the battery negative (ground) cable, then wait two minutes for the system capacitor to discharge before performing further diagnosis or service. This is the only sure way to disable the SRS. Failure to take the proper precautions could result in accidental air bag deployment.

- 4. Wait two minutes for the system capacitor to discharge before continuing.
- 5. Release the steering column tilt lever and lower the column to its most downward position for easiest driver air bag removal access.

6. There are three DAB retainer access holes (1) on the instrument panel side of the hub of the steering wheel (2), located at the two o'clock, six o'clock and ten o'clock positions. The steering wheel must be rotated to bring each of these access holes up to the twelve o'clock position of the steering column one at a time for removal access (Figure 1).

NOTE: It may be helpful to use a small mirror to aid visibility during the initial attempt to remove the DAB from the steering wheel.

7. Insert the short blade of the DAB Removal Tool (Special Tool # 10187) or the blade of an equivalent prying tool into either of the upper (two o'clock or ten o'clock) access holes of the steering wheel hub rear trim cover, being certain to place the blade of the tool on the inboard (steering wheel hub) side of the DAB retainer wire loop (Figures 2 and 3).

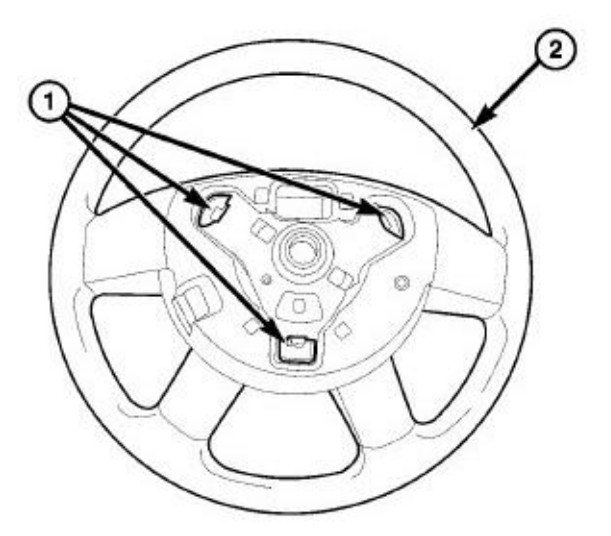

Figure 1 – DAB Retainer Locations

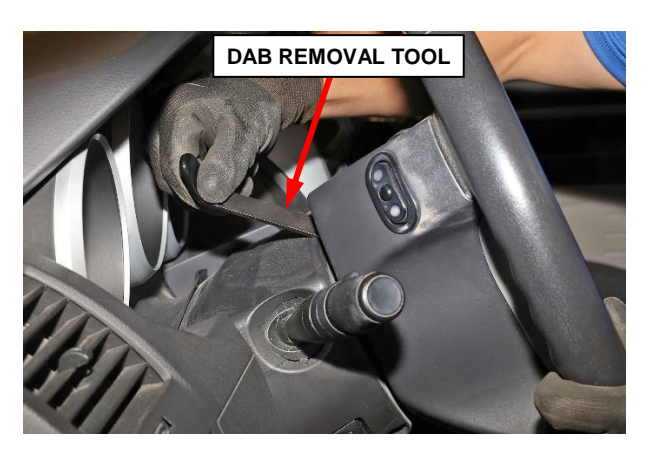

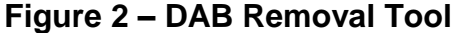

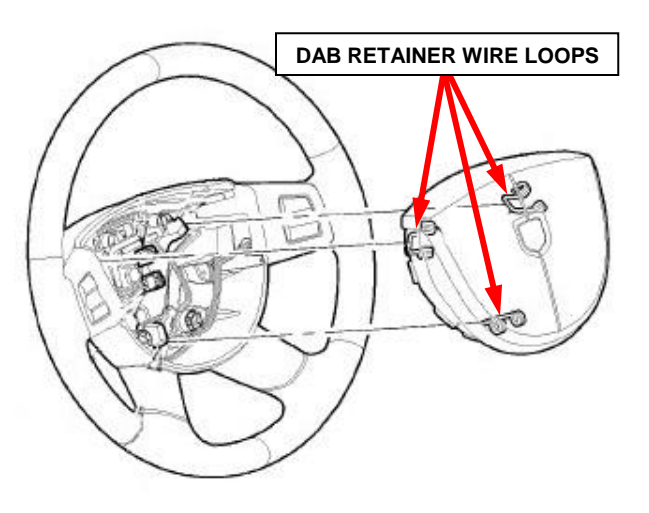

Figure 3 – DAB Retainers

- 8. Push the handle of the tool downward for the blade to pry the snap retainer wire loop upward far enough to disengage the loop from the hook of the steering wheel armature. At the same time, gently pull the driver air bag away from the steering wheel to prevent the retainer from snapping back into place over the hook once it is disengaged (Figures 2 and 3).
- 9. Repeat **Steps 7 and 8** at the other upper (two o'clock or ten o'clock) access hole to disengage the other upper snap retainer wire loop.
- 10. Repeat **Steps 7 and 8** at the lower (six o'clock) access hole to disengage the lower snap retainer wire loop. The lower snap retainer wire loop has a distinctive V-shape and must always be installed onto the six o'clock hook of the steering wheel armature.

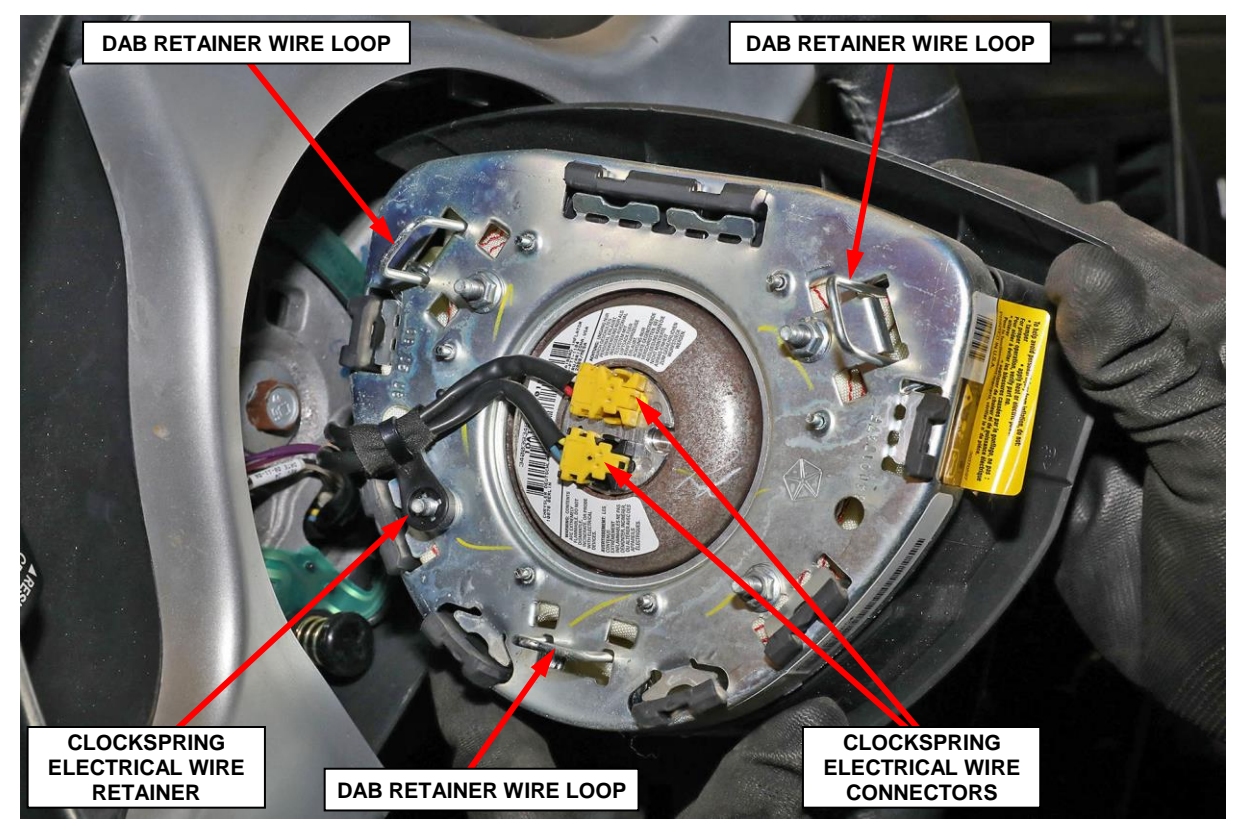

Figure 4 – DAB Retainers and Clockspring Electrical Wire Connectors

- 11. Pull the driver air bag away from the steering wheel far enough to access the clockspring electrical wire connectors at the back of the air bag housing (Figure 4).
- 12. The air bag electrical wire harness has a plastic retainer that is pushed onto one of the inflator mounting studs on the back of the air bag housing. Pull the retainer off of the stud (Figure 4).

CAUTION: Do not pull on the clockspring pigtail wires or pry on the connector insulators to disengage them from the Driver Air Bag (DAB) inflator initiator connector receptacles. Improper removal of these pigtail wires and their connector insulators can result in damage to the air bag circuits or the connector insulators.

- 13. The clockspring driver air bag pigtail wire connectors are secured by an integral lock to the air bag inflator connector receptacles, which are located on the back of the DAB housing. Firmly grasp and pull the lock straight out from the connector insulator, then pull the insulators straight out from the air bag inflator to disconnect them from the connector receptacles (Figure 4).
- 14. Remove the driver air bag from the steering wheel.
- 15. Continue with Section **B. DAB Disassembly**.

## **B. DAB Disassembly**

CAUTION: Place the DAB on a <u>clean debris free</u> work surface for the duration of this procedure to prevent any damage to the DAB cover or the DAB internal components.

WARNING: To avoid serious or fatal injury, use extreme care to prevent any foreign material from entering the DAB, or becoming entrapped between the DAB cushion and the DAB trim cover. Failure to observe this warning could result in occupant injuries upon air bag deployment.

WARNING: To avoid serious or fatal injury, the driver air bag trim cover must never be painted. Replacement air bags are serviced with trim covers in the original colors. Paint may change the way in which the material of the trim cover responds to an air bag deployment. Failure to observe this warning could result in occupant injuries upon air bag deployment.

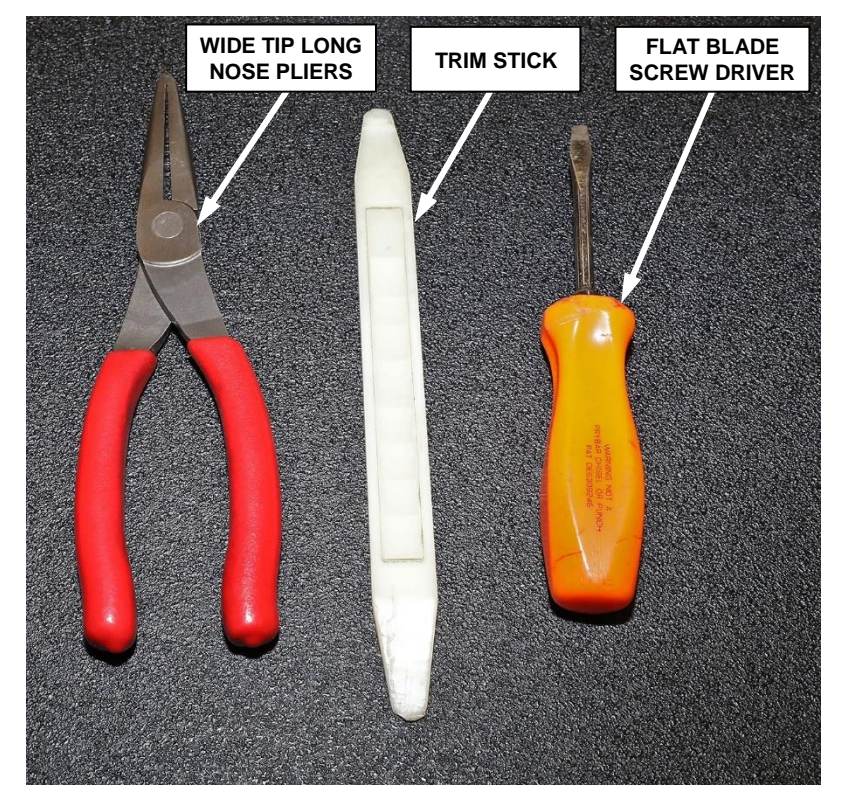

Figure 5 – Suggested Tools for DAB Emblem and Retainer Removal

- 1. Remove the four nuts on the back side of the DAB module (Figure 6).
- 2. Start with a flat blade screwdriver to begin lifting up the eight backing plate tabs then using wide-tipped long-nose pliers, finish bending tabs 90 degrees to an upright position, no further (Figure 7).

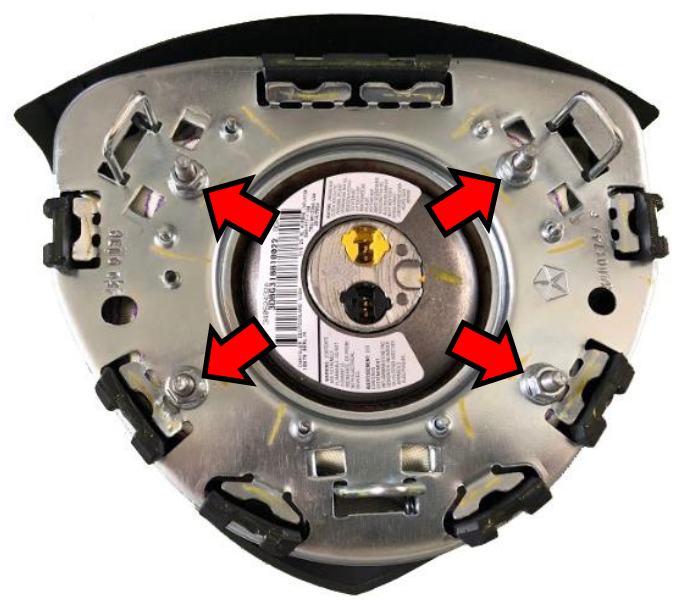

Figure 6 – Backing Plate Four Nut Locations

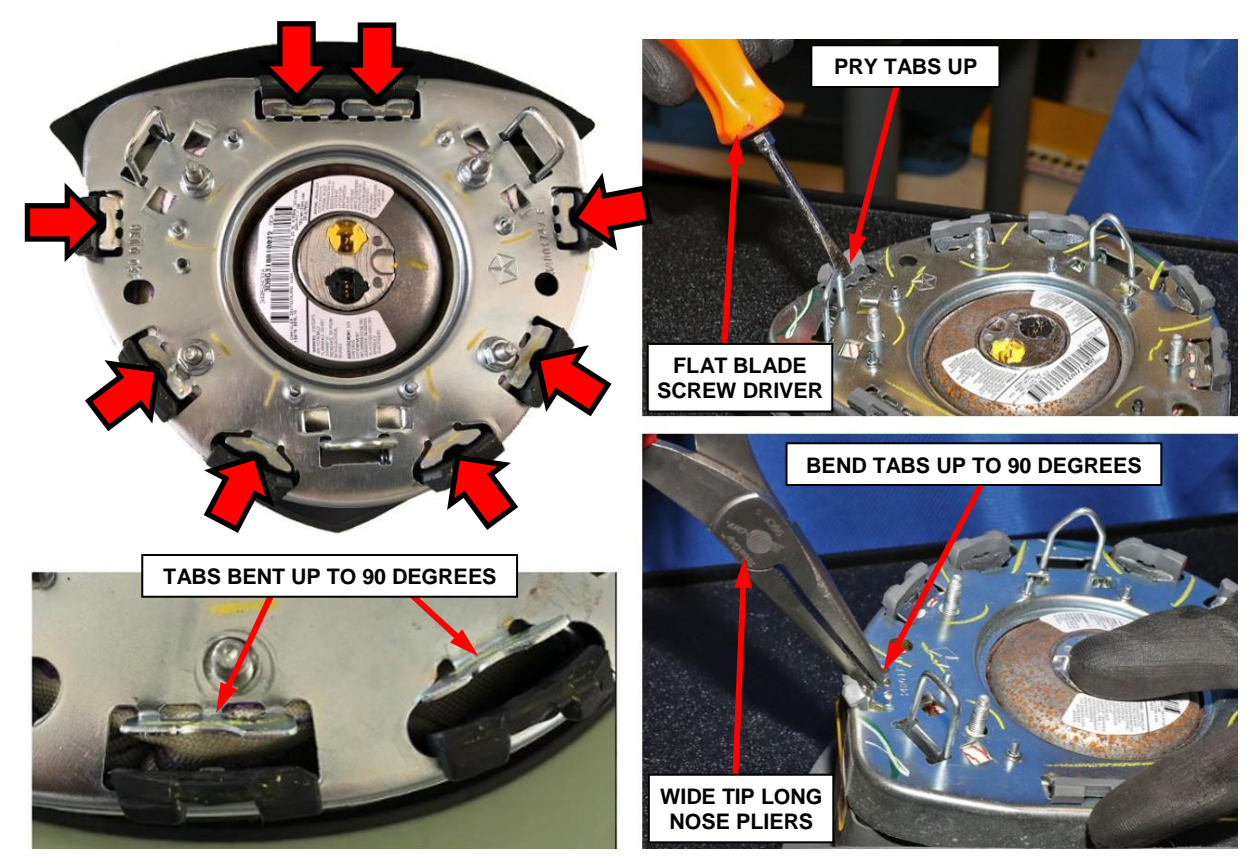

Figure 7 – Bend Metal Backing Plate Tabs to 90 Degrees Upright Positon

3. Release the "Do Not Tamper" sticker from the cover to allow separation of cover from backing plate (Figure 8).

4. Using a trim stick and beginning at the "Do Not Tamper" sticker, work in a clockwise direction around the cover pushing the cover tabs inward and separate the backing plate from the cover (Figure 9).

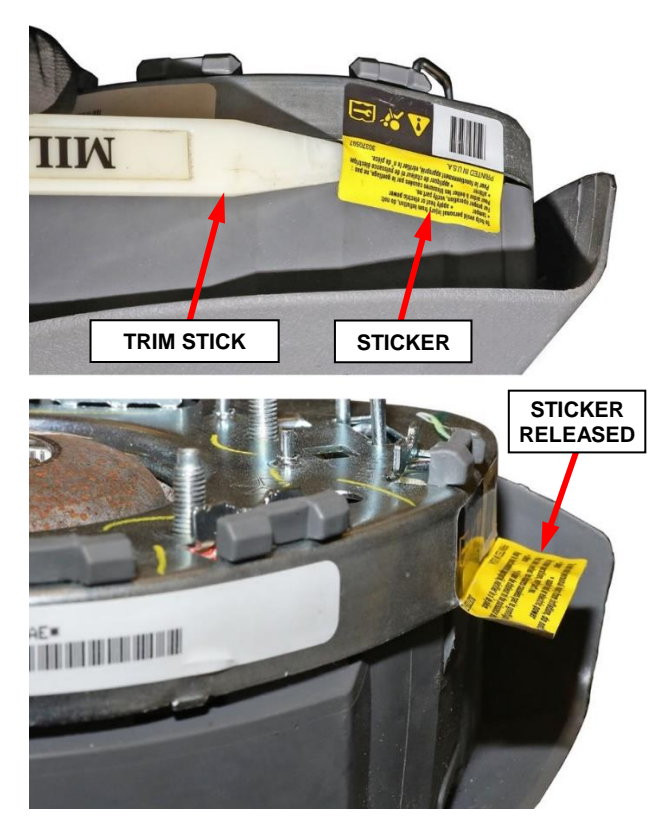

Figure 8 – "Do Not Tamper" Sticker

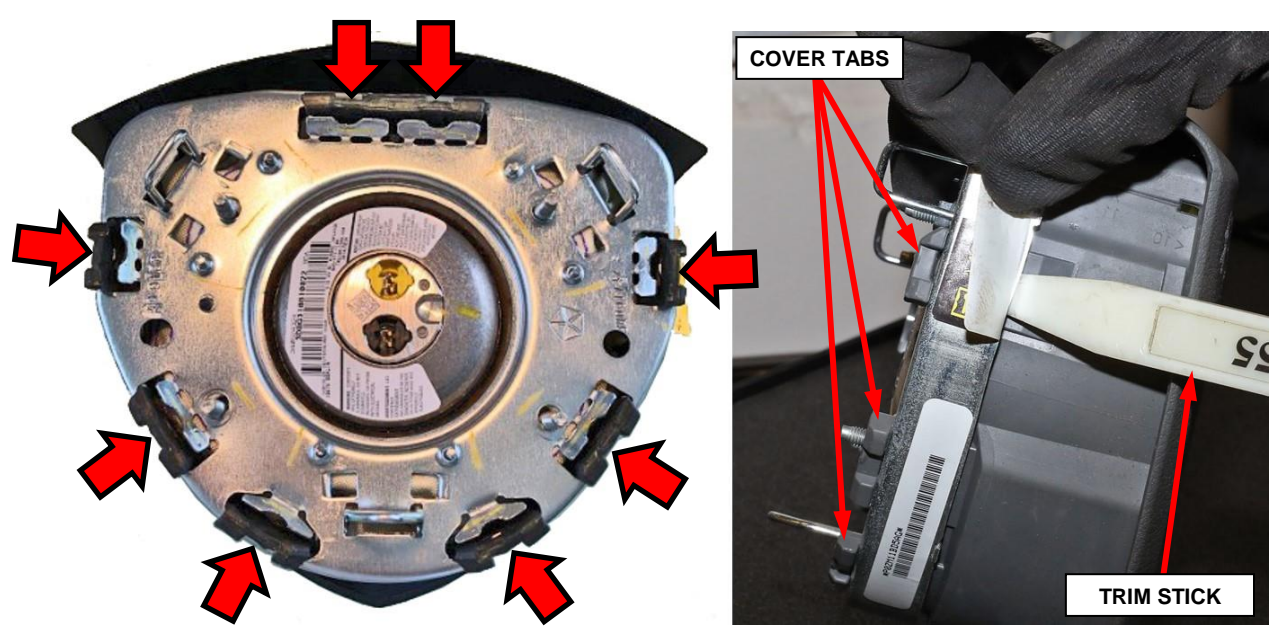

Figure 9 – Release DAB Cover Tabs from Backing Plate

5. Remove the backing plate from the cover (Figure 10).

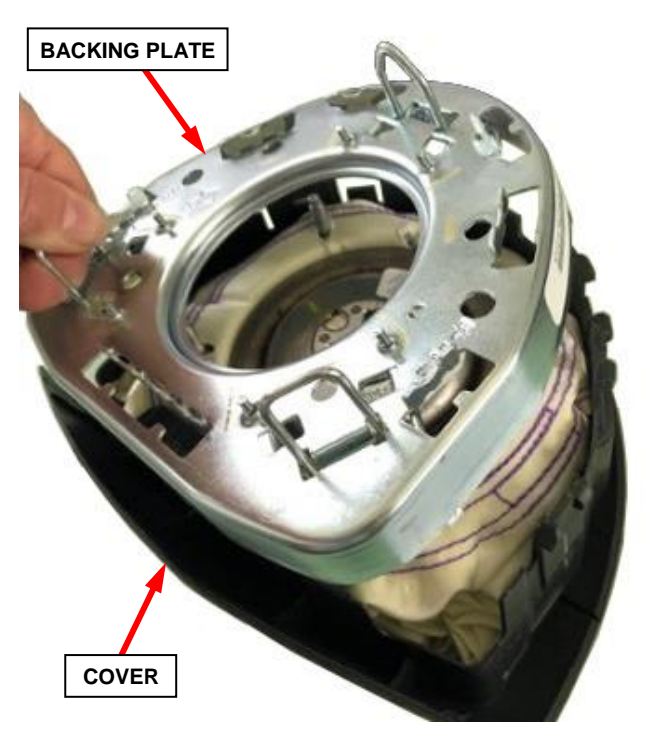

Figure 10 – Remove Backing Plate

6. (KA) Dodge Nitro only may be equipped with a plastic damper ring. Remove the damper ring (Figure 11).

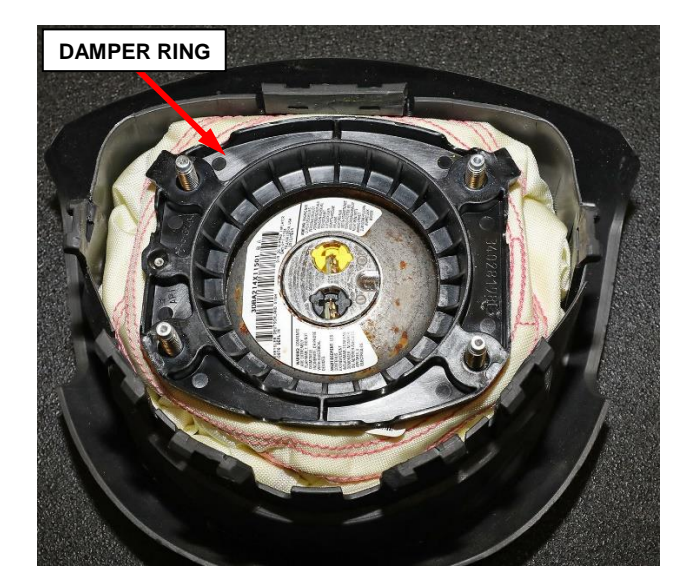

Figure 11 – Damper Ring (KA) Only

7. Mark the inflator orientation to the air bag cushion in case it becomes separated from the air bag cushion (Figure 12).

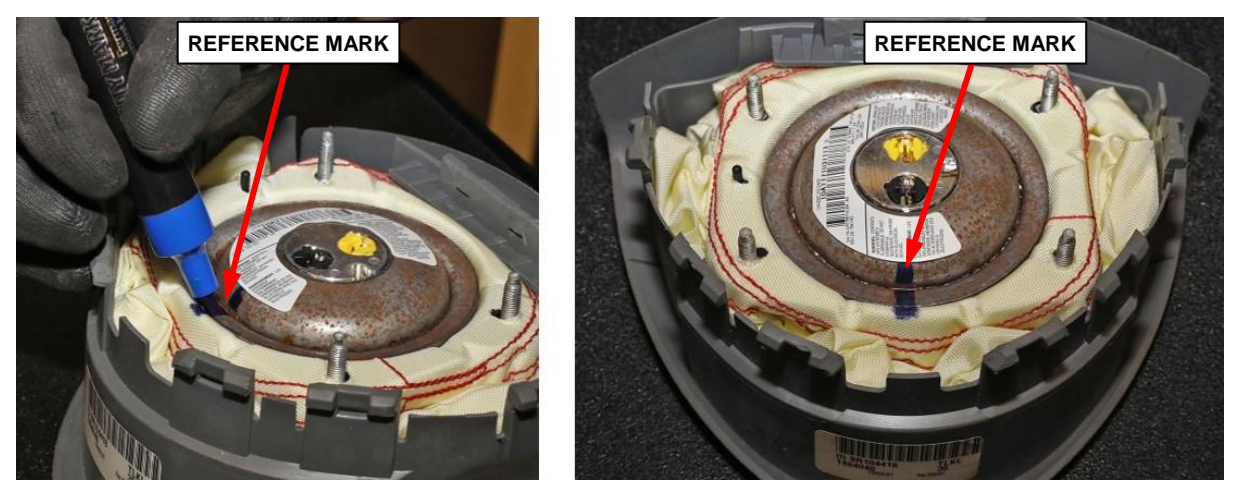

Figure 12 – Mark Inflator Orientation

### **IMPORTANT:** Hold the inflator as it could be loose during this process. Reference cushion and inflator position prior to separating from the cover. It is not necessary to separate the inflator from the cushion (Figure 13).

8. The cover can be removed from the cushion by inverting the assembly and pulling back the top of the cover. The cushion and inflator should fall free from the cover (Figure 13).

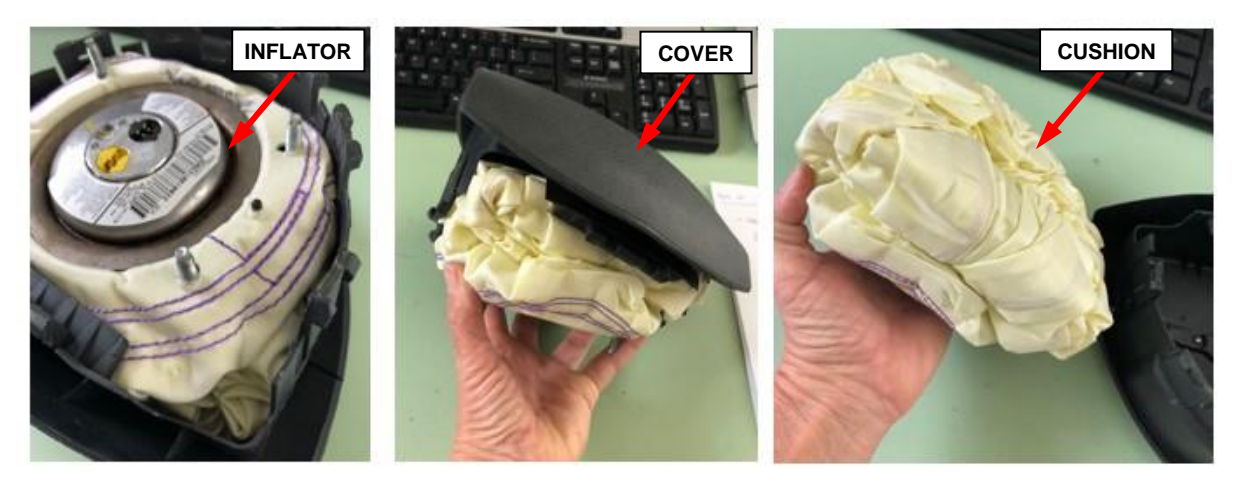

Figure 13 – Remove Cover from Cushion

- 9. Discard the old DAB cover.
- 10. Obtain the NEW DAB cover and emblem assembly.
- 11. Continue with Section C. DAB Reassembly

## C. DAB Reassembly

WARNING: Ensure there is no debris in the DAB cover or in the air bag cushion folds before reassembly.

1. Install the air bag cushion into the **NEW** cover starting by tucking the cushion into the top of the cover. Once the top is tucked, apply pressure to the rest of the cushion and inflator to fit snuggly into the cover. Ensure inflator studs are in a central location identical to production position. Ensure the inflator is lined up with the reference mark made earlier (Figure 14).

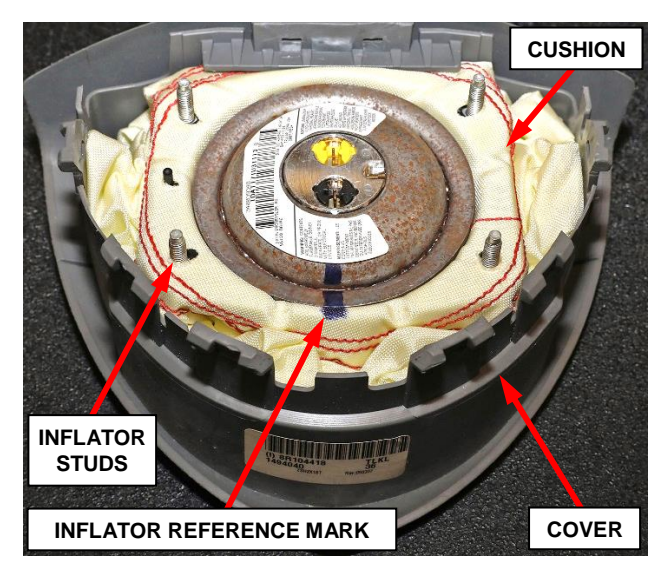

Figure 14 – Install Cushion into Cover

2. (KA) Dodge Nitro, if equipped, Install the plastic damper ring. Ensure the ring is properly aligned with the alignment stud (Figure 15).

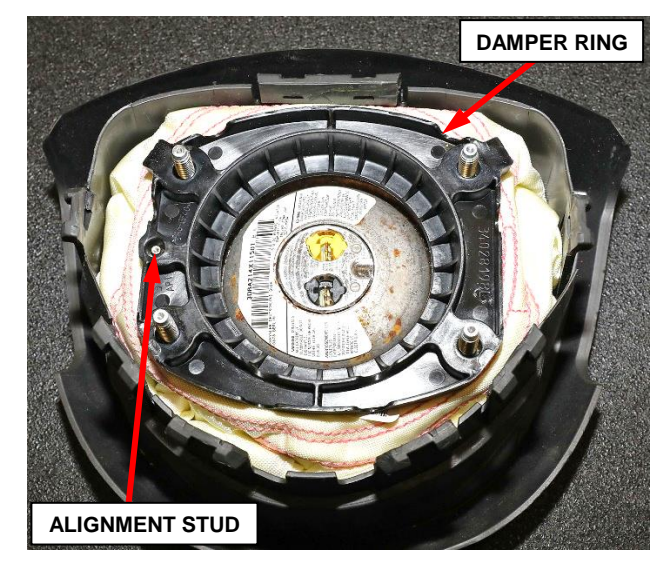

Figure 15 – Damper Ring (KA) Only

3. Install backing plate working from bottom to top, inserting the plastic cover tabs into their respective slots in the backing plate. Make sure the cover tabs are engaged with the metal backing plate divots (Figure 16).

**NOTE:** Ensure the "Do Not Tamper" sticker does not get folded under and trapped by the cover during backing plate installation.

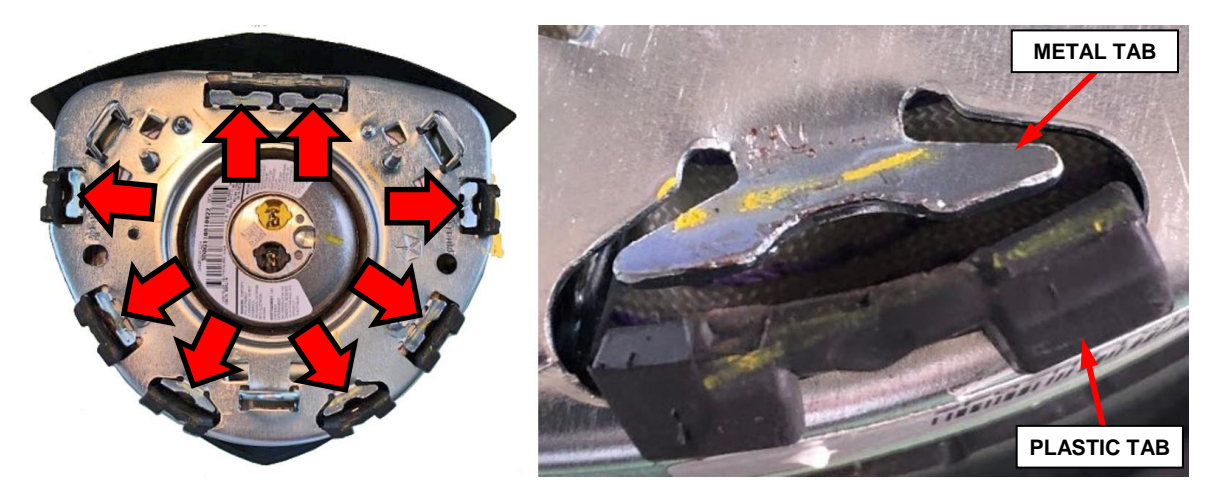

Figure 16 – DAB Cover Installation

4. Bend the eight metal backing plate tabs down using the wide-tipped long-nose pliers (Figures 16 and 17).

CAUTION: Do not use the flat blade screw driver to bend the tabs down because there is a possibility of the screwdriver tip breaking off and falling inside the DAB module.

NOTE: It is not required to bend the metal tabs down completely flat and parallel to the backing plate surface. Metal tabs only need to be bent far enough to retain the plastic cover tab to the backing plate (Figure 17).

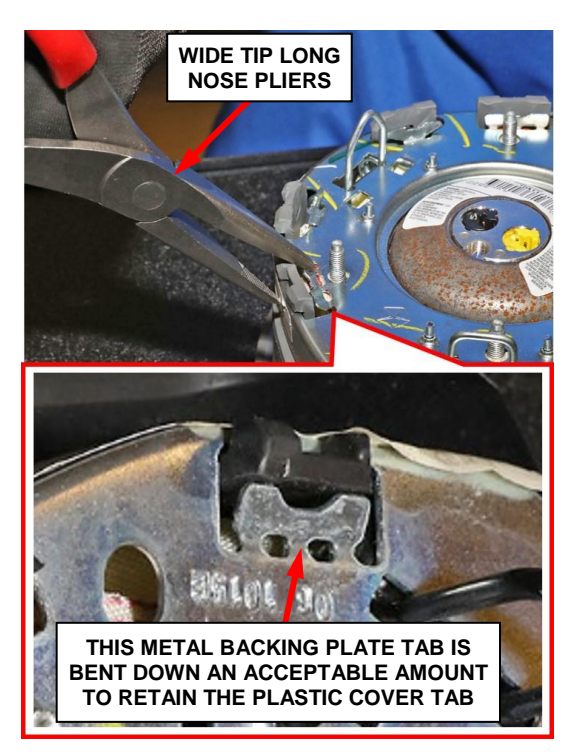

Figure 17 – Backing Plate Tabs

- 5. Reapply the "Do Not Tamper" sticker that overlaps both the plastic cover and the backing plate (Figure 18).
- 6. Install the four nuts securing the backing plate and tighten in a star pattern sequence to  $5 \text{ N} \cdot \text{m}$  (44 in. lbs.) (Figure 18).
- 7. Continue with Section D. DAB Installation.

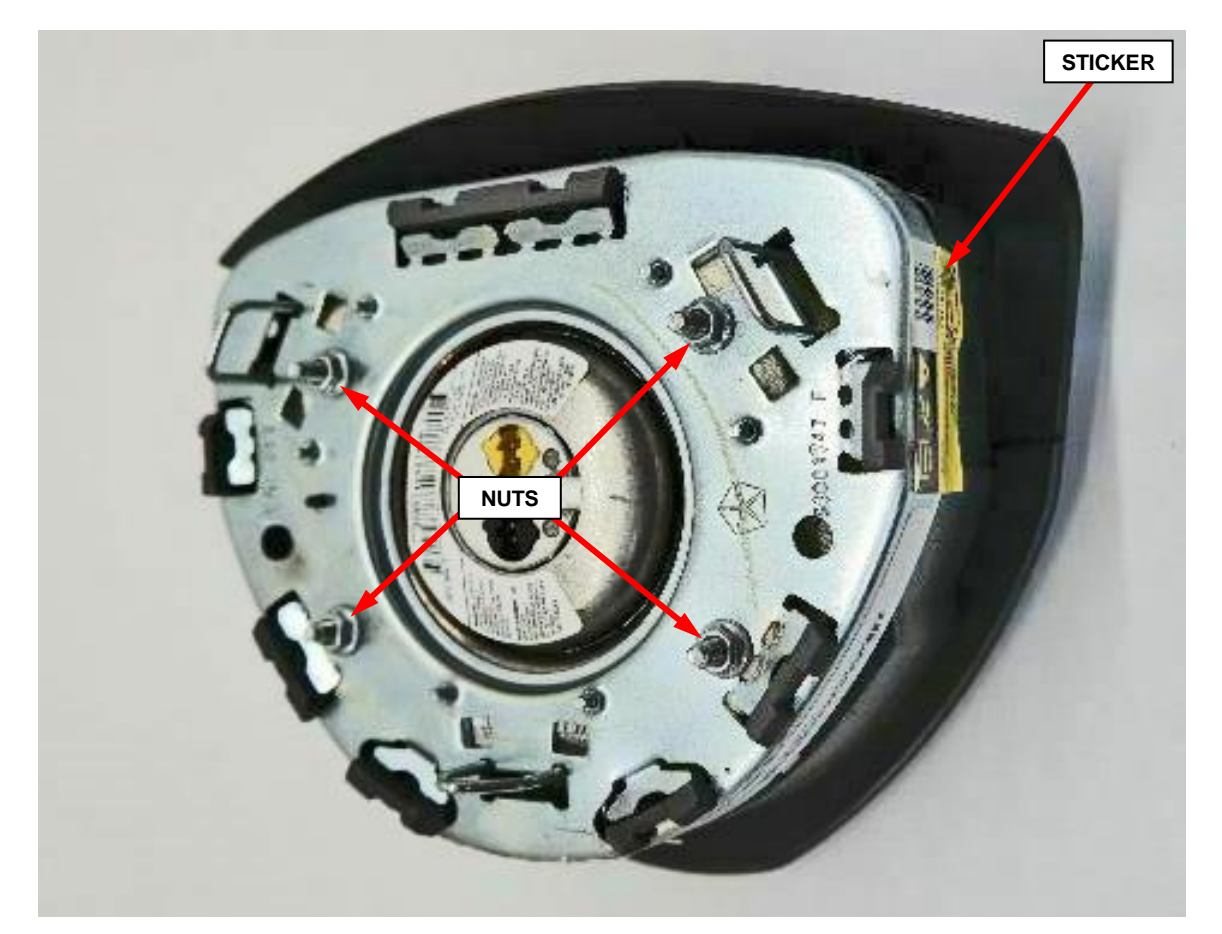

Figure 18 – Backing Plate Nuts and "Do Not Tamper" Sticker

## **D. DAB Installation**

- 1. Position the driver air bag close enough to the steering wheel to reconnect the electrical connections to the back of the air bag housing (Figure 4).
- 2. When installing the driver air bag, reconnect the two clockspring pigtail wire connector connections to the air bag inflator connector receptacles by pressing straight in on the connectors, then push the locks straight into the connectors. Be certain to engage each keyed and color-coded connector to the matching connector receptacle (Figure 4).
- 3. The air bag electrical wire harness has a plastic retainer that is pushed onto one of the inflator mounting studs on the back of the air bag housing. Install the retainer onto the stud (Figure 4).
- 4. Carefully position the driver air bag into the steering wheel hub. Be certain that the clockspring pigtail wires are not pinched between the driver air bag and the horn switch or the steering wheel armature.
- 5. Engage the lower air bag snap retainer wire loop onto the lower hook of the steering wheel armature. The lower snap retainer wire loop has a distinctive V-shape and must always be installed onto the six o'clock hook of the steering wheel armature (Figure 3).

NOTE: The wiTECH scan tool must be used to perform this recall. The wiTECH software is required to be at the latest release level before performing the Supplemental Restraint System (SRS) test.

NOTE: During the following SRS test, the battery negative cable remains disconnected and isolated during Steps 6 and 7 as it was during the component removal and installation procedures.

- 6. Connect the wiTECH micro pod II to the 16-way Data Link Connector (DLC). The DLC is located on the driver side lower edge of the instrument panel near the inside hood release, outboard of the steering column.
- 7. Turn the ignition switch to the "**RUN**" position then exit the vehicle with the scan tool and close the doors.
- 8. Check to be certain that nobody is in the vehicle, then connect the battery negative cable to the battery post and tighten the clamp nut to  $5 \text{ N} \cdot \text{m}$  (44 in. lbs.).
- 9. Open the wiTECH 2.0 website.
- 10. Enter your "User id" and "Password" and your "Dealer Code", then select "Sign In" at the bottom of the screen. Click "Accept".
- 11. Starting at the "Vehicle Selection" screen, select the appropriate vehicle and Device Name.
- 12. From the "Action Items" screen, click "All DTCs", select "Clear All DTCs", click "Continue" and then click "Close".
- 13. If DTCs are still stored, cycle the ignition OFF/ON to change DTC status from "active" to "stored" then clear DTCs again.

- 14. Turn the ignition switch to the "**OFF**" position for about 15 seconds, and then back to the "**RUN**" position. Observe the air bag indicator in the instrument cluster.
  - The air bag indicator in the instrument cluster should illuminate for six to eight seconds, and then go out. This indicates that the SRS is functioning normally and that the repairs are complete. Turn the ignition to the "OFF" position, remove the wiTECH micro pod II and return the vehicle to the customer.
  - If the air bag indicator fails to light or the light remains ON, there is still an active SRS fault or malfunction. Refer to the appropriate diagnostic information to diagnose the problem.
- 15. Close the hood, remove the wiTECH micro pod II.

NOTE: The Electronic Stability Program (ESP) procedure must be performed anytime the battery has been disconnected. If the vehicle is equipped with ESP, once the battery is reconnected, the Steering Angle Sensor (SAS) in the clockspring needs to be calibrated. The SAS requires calibration anytime the battery or an Anti-lock Brake System (ABS) / Brake Assist System (BAS) or ESP component has been disconnected for any length of time. If the SAS is not calibrated following battery reconnection, the ESP/BAS indicator lamp is illuminated following five ignition cycles indicating the need for calibration.

- 16. To calibrate the SAS, perform the following:
  - a. Start the engine.
  - b. Center the steering wheel.
  - c. Turn the steering wheel all the way to the left until the internal stop in the steering gear is met, then turn the wheel all the way to the right until the opposite internal stop in the steering gear is met.
  - d. Center the steering wheel.
  - c. Stop the engine.
- 17. Return the vehicle to the customer.

## **Completion Reporting and Reimbursement**

Claims for vehicles that have been serviced must be submitted on the DealerCONNECT Claim Entry Screen located on the Service tab. Claims paid will be used by FCA to record Customer Satisfaction Notification service completions and provide dealer payments.

Use the following labor operation number and time allowance:

|                   | Labor Operation | Time             |
|-------------------|-----------------|------------------|
|                   | <u>Number</u>   | <u>Allowance</u> |
| Replace DAB Cover | 19-Y2-21-82     | 0.5 hours        |

**NOTE:** See the Warranty Administration Manual, Recall Claim Processing Section, for complete claim processing instructions.

## **Dealer Notification**

To view this notification on DealerCONNECT, select "Global Recall System" on the Service tab, then click on the description of this notification.

## **Owner Notification and Service Scheduling**

All involved vehicle owners known to FCA are being notified of the service requirement by mail. They are requested to schedule appointments for this service with their dealers. A generic copy of the owner letter is attached.

## Vehicle Lists, Global Recall System, VIP and Dealer Follow Up

All involved vehicles have been entered into the DealerCONNECT Global Recall System (GRS) and Vehicle Information Plus (VIP) for dealer inquiry as needed.

GRS provides involved dealers with an <u>updated</u> VIN list of <u>their incomplete</u> vehicles. The owner's name, address and phone number are listed if known. Completed vehicles are removed from GRS within several days of repair claim submission.

To use this system, click on the "Service" tab and then click on "Global Recall System." Your dealer's VIN list for each campaign displayed can be sorted by: those vehicles that were unsold at campaign launch, those with a phone number, city, zip code, or VIN sequence.

**Dealers should perform this repair on all unsold vehicles** <u>before</u> retail **delivery.** Dealers should also use the VIN list to follow up with all owners to schedule appointments for this repair.

VIN lists may contain confidential, restricted owner name and address information that was obtained from the Department of Motor Vehicles of various states. Use of this information is permitted for this notification only and is strictly prohibited from all other use.

## **Additional Information**

If you have any questions or need assistance in completing this action, please contact your Service and Parts District Manager.

Customer Service / Field Operations FCA US LLC

#### This notice applies to your vehicle,

Y22

## LOGO

**VEHICLE PICTURE** 

## YOUR SCHEDULING OPTIONS

**1. RECOMMENDED OPTION** 

Call your authorized Chrysler / Dodge / Jeep<sub>®</sub> / RAM Dealership

- 2. Call the FCA Recall Assistance Center at 1-800-853-1403. An agent can confirm part availability and help schedule an appointment
- 3. Visit recalls.mopar.com, scan the QR code below, or download the Mopar Owner's Companion App.

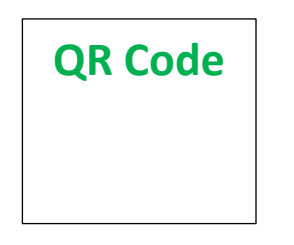

Get access to recall notifications, locate your nearest dealer, and more through this website or Mopar Owner's Companion App. You will be asked to provide your Vehicle Identification Number (VIN) to protect and verify your identity.

#### **DEALERSHIP INSTRUCTIONS**

Please reference CSN Y22.

## CUSTOMER SATISFACTION NOTIFICATION

### **Driver Air Bag Emblem**

### Dear [Name],

At FCA US LLC, we recognize that the success of our business depends on the satisfaction of our customers. We are constantly monitoring the quality of our products and looking for opportunities to improve our vehicles even after they are sold. Because your long-term satisfaction is important to us, we are contacting you on important improvements we would like to make to your vehicle <sup>[1]</sup>. This will be done at no charge to you.

We are recommending the following improvements be performed on certain [2008 through 2010 Model Year (RT) Chrysler Town & Country and Dodge Grand Caravan and also 2007 through 2011 Model Year (KA) Dodge Nitro] vehicles equipped with a Driver Air Bag (DAB).

### WHY DOES MY VEHICLE NEED REPAIRS?

The DAB cover emblem on your vehicle was removed when your vehicle was remedied during the completion of Safety Recall W09 / NHTSA 20V-396. New DAB covers with emblem are now available to replace the existing DAB cover on your vehicle.

### HOW DO I RESOLVE THIS CUSTOMER SATISFACTION NOTIFICATION?

FCA US will repair your vehicle free of charge (parts and labor). To do this, your dealer will replace the DAB cover. The estimated repair time is 30 minutes. In addition, your dealer will require your vehicle for proper check-in, preparation, and check-out during your visit, which may require more time. Your time is important to us, so we recommend that you schedule a service appointment to minimize your inconvenience. Please bring this letter with you to your dealership.

### TO SCHEDULE YOUR <u>FREE</u> REPAIR, CALL YOUR CHRYSLER, DODGE, JEEP OR RAM DEALER TODAY

#### WHAT IF I ALREADY PAID TO HAVE THIS REPAIR COMPLETED?

If you have already experienced this specific condition and have paid to have it repaired, you may visit **www.fcarecallreimbursement.com** to submit your reimbursement request online.<sup>[2]</sup> Once we receive and verify the required documents, reimbursement will be sent to you within 60 days. If you have had previous repairs performed and/or already received reimbursement, you may still need to have the repair performed.

We apologize for any inconvenience, but are sincerely concerned about your satisfaction. Thank you for your attention to this important matter.

> Customer Assistance/Field Operations FCA US LLC

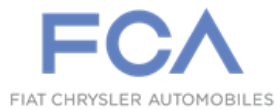

Mr. Mrs. Customer 1234 Main Street Hometown, MI 48371

[1] If you no longer own this vehicle, please help us update our records. Call the FCA Recall Assistance Center at 1-800-853-1403 to update your information.